## 解除 WebView 更新

1

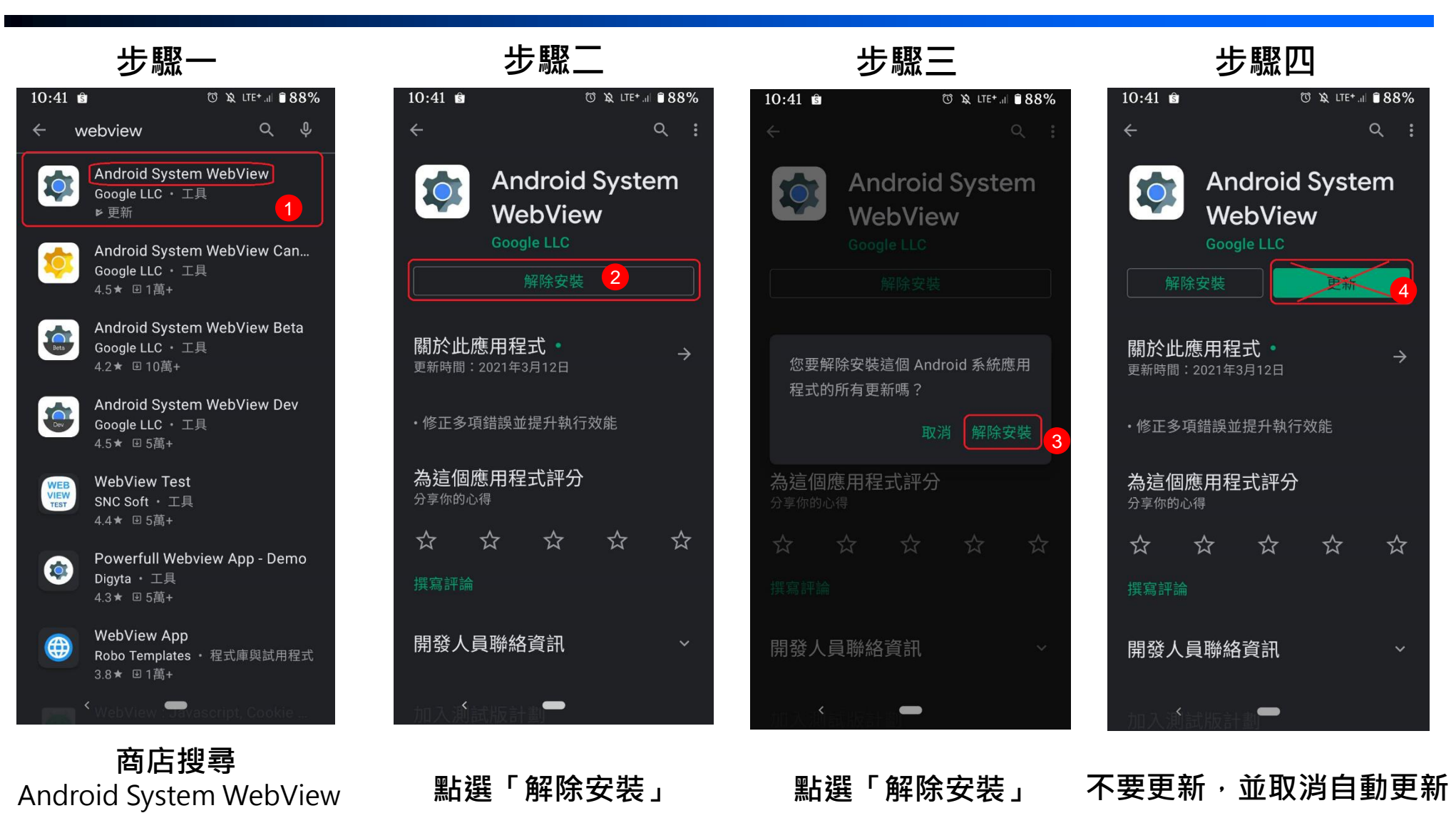

備註:1、不同廠牌手機,操作畫面略有差異,示意圖僅供參考。2、請關閉「自動更新APP」功能。